|                                             | PlatformIO |
|---------------------------------------------|------------|
| Sommaire :<br>I - Introduction              |            |
| II - Installation sous Ubuntu avec VSCode   | 2          |
| III - Utilisation de PlatformIO avec VsCode |            |
| IV - Installation sous Ubuntu avec Atom     |            |

## I - Introduction

**PlatformIO** est un écosystème *open source* dédié au développement **IoT**. **PlatformIO IDE** est l'environnement de développement C/C++ pour les systèmes embarqués. Il est multiplateformes (Windows, Mac et GNU/Linux) et il est fournit comme une extension à **Atom** ou à **VSCode**.

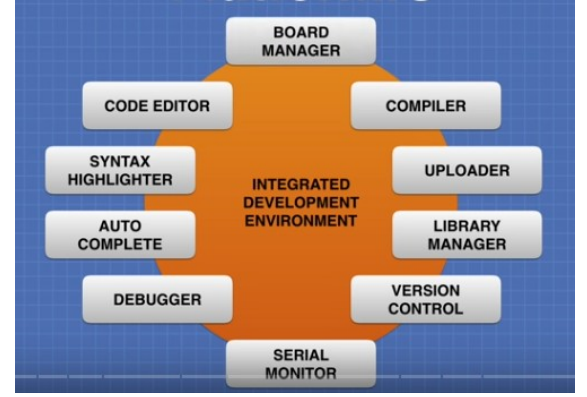

**PlatformIO** va faciliter le développement embarqué professionnel. Il prend en charge plus de 500 cartes de développement des principaux micro-contrôleurs (Atmel, ESP8266 et ESP32, STM32, etc ...) et regroupe plus de 5000 bibliothèques.

L'avantage principal d'utiliser **PlatformIO** par rapport à l'**IDE Arduino** est que l'on va créer un projet pour chaque application et y associer des librairies et des fichiers. Cela n'aura aucune incidence sur les autres projets, on pourra utiliser par exemple des versions de librairies différentes pour chaque projet (https://www.youtube.com/watch?v=JmvMvlphMnY).

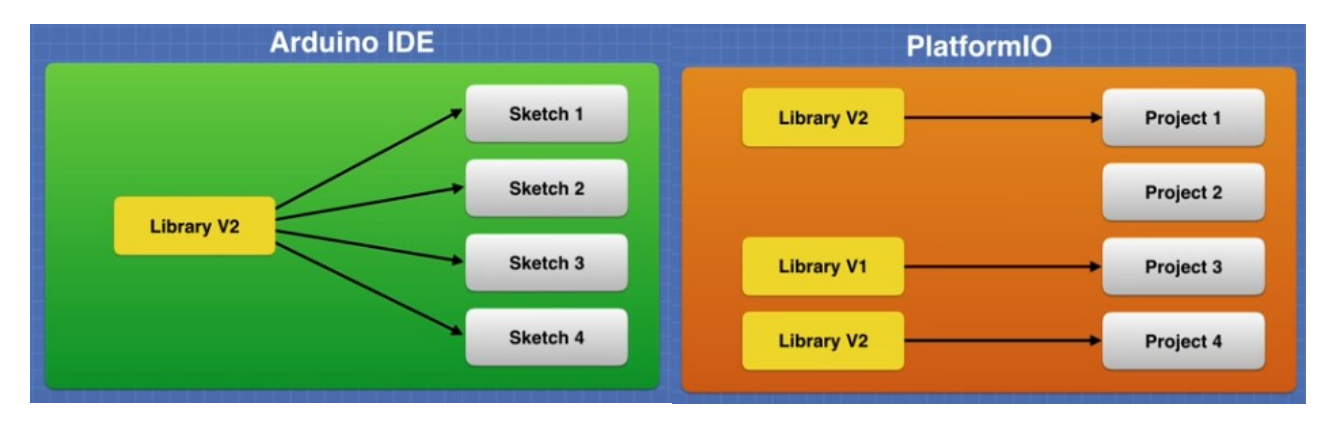

# II - Installation sous Ubuntu avec VSCode

### **<u>1. Installation de VSCode</u>**

apt install python3-venv Si nécessaire : apt install snapd snap install code --classic python3 -version

Télécharger le paquet **vsc** depuis <u>https://code.visualstudio.com/</u> puis l'installer à l'aide de la commande :

### dpkg -i code\_1.59.1-1629375198\_amd64.deb

### 2. Installation du plugin PlatformIO pour VSCode

https://docs.platformio.org/en/latest/integration/ide/vscode.html.

Lancer **VSCode** puis aller dans le menu en bas à gauche **Extensions**, rechercher et installer **PlatformIO IDE**. Puis relancer **VSCode**. L'icône de **PlatformIO IDE** apparaît dans le menu en bas à gauche.

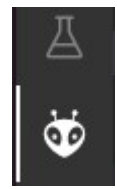

On accède à la fabrication (*build*), au téléversage (*upload*) et au moniteur série par la barre bleue en bas de l'IDE :

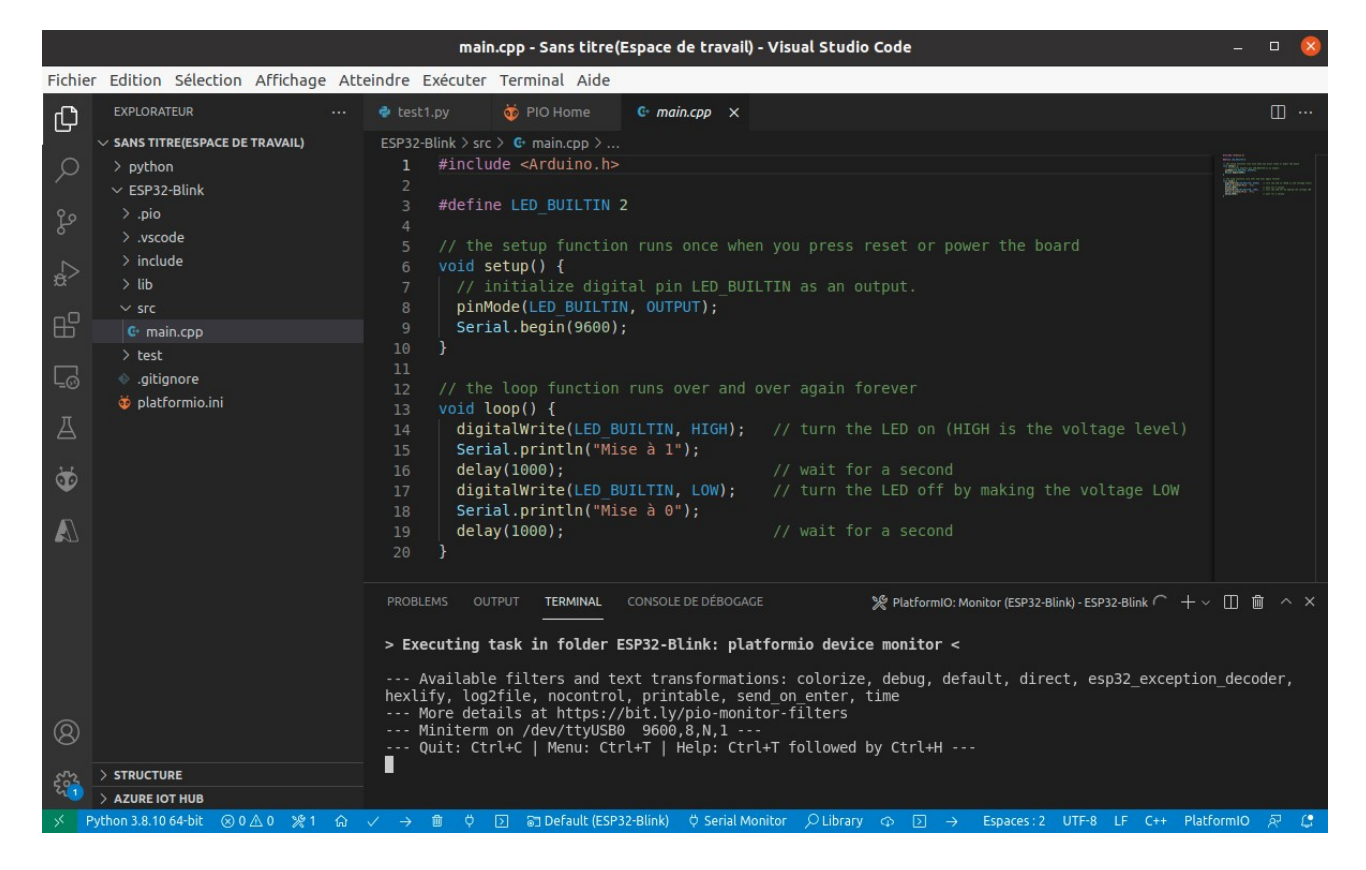

**Remarque :** Si on utilise **VS Code** derrière un **proxy**, il faut le configurer de la façon suivante en spécifiant le paramètre **Http:Proxy** et en désactivant **Http:Proxy Strict SSL** :

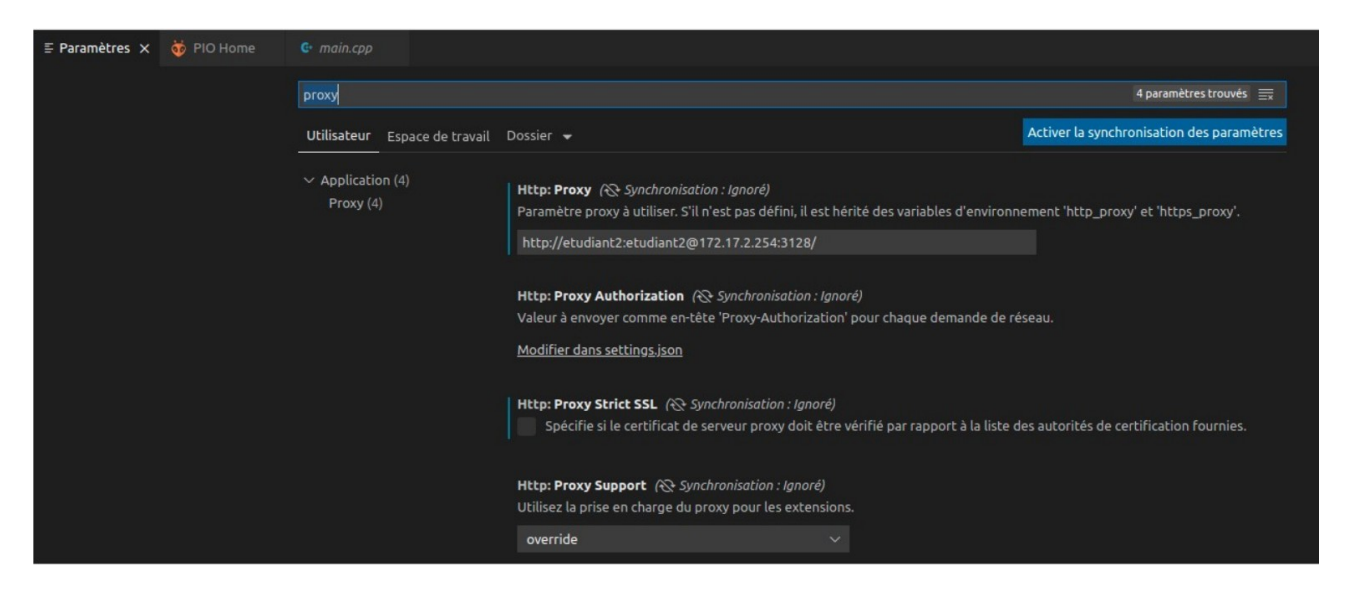

# III - Utilisation de PlatformIO avec VsCode

### https://docs.platformio.org/en/latest/tutorials/espressif32/ arduino\_debugging\_unit\_testing.html

Pour tester l'environnement, on commence par créer un nouveau projet. On donne un nom au projet et on choisit sa carte de développement (ici une carte **Expressif ESP32 Dev Module** et le Framework **Arduino**) :

| Project Wiza                      | rd                                                                                                    |    |
|-----------------------------------|----------------------------------------------------------------------------------------------------|----|
| This wizard all<br>case, you need | ows you to <b>create new</b> PlatformIO project or <b>update existing</b> . In the la<br>I to uncheck "Use default location" and specify path to existing project. |    |
| Name:                             |                                                                                                    |    |
| Board :                           | Espressif ESP32 Dev Module                                                                                                    |    |
| Framework :                       | Arduino                                                                                                    |    |
| Location :                        | ✔ Use default location ⑦                                                                                                    |    |
|                                   | Cancel                                                                                                    | sh |

**Remarque :** En fonction de la carte choisie, il peut y avoir plusieurs plateformes de développement.

L'architecture d'un projet PlaformIO est la suivante :

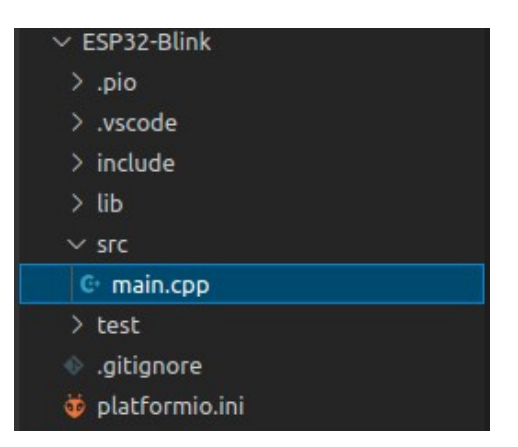

Le code source de l'application se situe dans le dossier **src** avec le fichier **main.cpp** suivant (par défaut pour un framework **Arduino**) :

```
#include <Arduino.h>
void setup() {
    // put your setup code here, to run once:
    y
void loop() {
    // put your main code here, to run repeatedly:
}
```

Il est possible d'ajouter ses fichiers d'en-tête (*header*) **.h** dans le dossier **include** et ses bibliothèques dans le dossier **lib**. Tout ceci sera automatiquement pris en charge par **PlatformIO**.

Le fichier **platformio.ini** contient la configuration du projet (les options du fichier platformio.ini sont décrites à l'URL **https://docs.platformio.org/en/latest/projectconf.html**) :

[env:esp32dev] platform = espressif32 board = esp32dev framework = arduino

Pour ajouter des bibliothèques de la communauté au projet, il suffit d'ajouter leur nom (ou leur ID) dans la variable **lib\_deps**.

Comme le montre la figure ci-dessous, **PlatformIO** fournit un outil de recherche de bibliothèques bien pratique :

## BTS CIEL-IR – Lycée Gaston Crampe – PROJETS

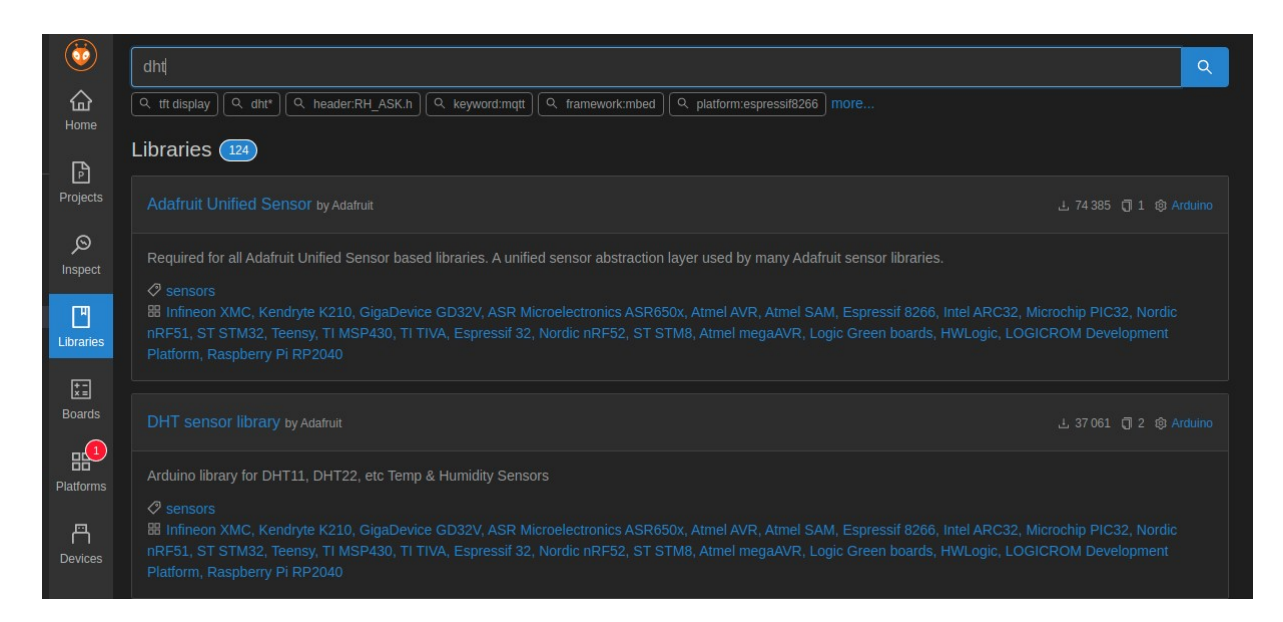

On choisit sa bibliothèque et on accède à l'ensemble de ces informations :

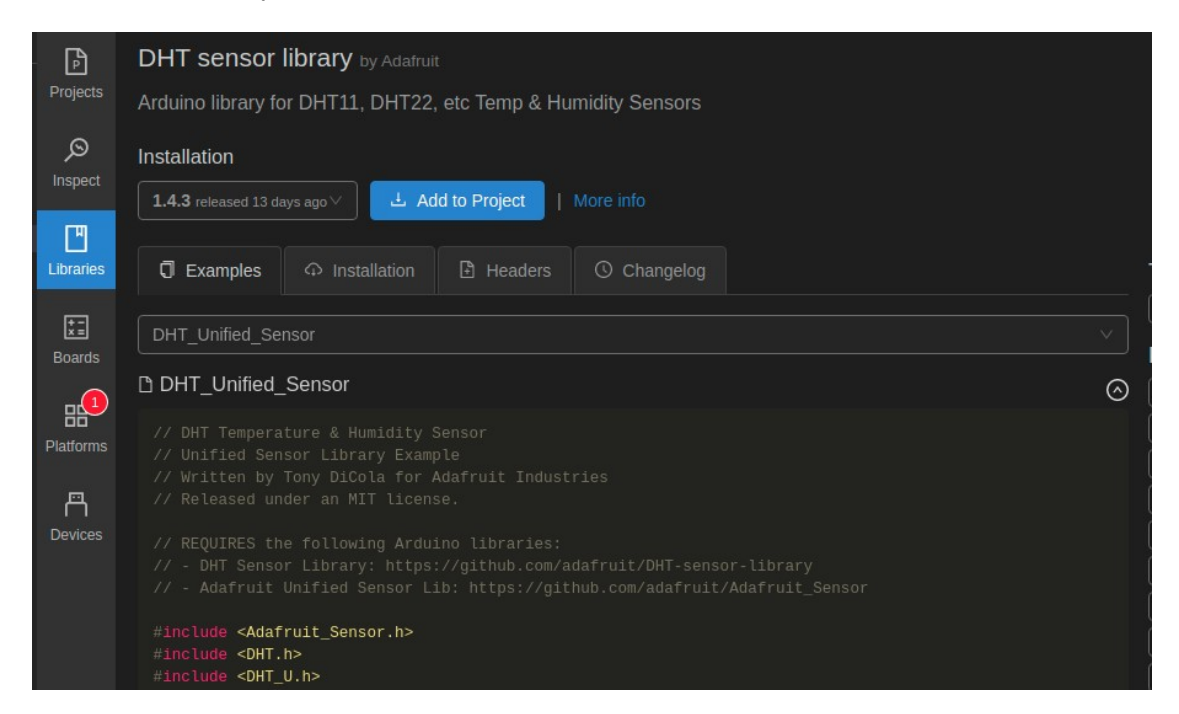

**<u>PlatformIO</u>** facilite le développement car il est possible maintenant de fabriquer son application et la téléverser sur sa carte sans rien faire de plus !

Fabriquer (build) :
 Performo buil Discrete
 Téléverser (upload) :
 Performo build Discrete
 Ouvrir le moniteur série (serial monitor) :

Après avoir téléversé le programme, on obtient :

```
--- Miniterm on /dev/ttyUSB0 9600,8,N,1 ---

--- Quit: Ctrl+C | Menu: Ctrl+T | Help: Ctrl+T followed by Ctrl+H ---

Mise à 0

Mise à 1

Mise à 1

Mise à 1

Mise à 0
```

Pour le port série les options disponibles sont :

```
$ platformio device monitor --help
Usage: platformio device monitor [OPTIONS]
```

```
Options:
 -p, --port TEXT
                    Port, a number or a device name
 -b, --baud INTEGER Set baud rate, default=9600
 --parity [N|E|O|S|M] Set parity, default=N
                Enable RTS/CTS flow control, default=Off
 --rtscts
                  Enable software flow control, default=Off
 --xonxoff
                 Set initial RTS line state, default=0
 --rts [0|1]
 --dtr [0|1]
                 Set initial DTR line state. default=0
 --echo
                 Enable local echo, default=Off
                     Set the encoding for the serial port (e.g. hexlify,
 --encoding TEXT
               Latin1, UTF-8), default: UTF-8
 -f, --filter TEXT
                  Add filters / text transformation
 --eol [CR|LF|CRLF] End of line mode, default=CRLF
                 Do not apply any encodings/transformations
 --raw
 --exit-char INTEGER ASCII code of special character that is used to exit
               the application, default=29 (DEC)
 --menu-char INTEGER ASCII code of special character that is used to
               control miniterm (menu), default=20 (DEC)
                 Diagnostics: suppress non-error messages, default=Off
 --quiet
 -h, --help
                 Show this message and exit.
```

Par exemple pour modifier la vitesse à la valeur 115200 :

\$ platformio device monitor -b 115200

## IV - Installation sous Ubuntu avec Atom

## <u>1. Installation de Atom</u>

Il suffit de récupérer le paquet à l'adresse <u>https://atom.io/download/deb</u> puis de l'installer à l'aide des commandes :

### dpkg -i atom-amd64.deb apt-get -f install // pour installer les dépendances si nécessaire

## 2. Installation du paquet PlatformIO pour Atom

Une fois **Atom** installé, il faut installer le package **PlatformIO**. Ouvrir le Menu **Edit/Preferences/Install**.

Dans le champ de recherche, saisir **platformio-ide**. Il y a 3 packages disponibles :

- platformio-ide
- platformio-ide-terminal
- platformio-ide-debugger

Installer les packages **ide** et **ide-terminal** en cliquant sur **Install**. L'installation est silencieuse mais vous pouvez la suivre en survolant la roue crantée dans le coin inférieur droit de l'écran. L'installation peut durer quelques minutes en fonction de votre débit internet. Rester sur cette page jusqu'à ce que le package soit marqué comme installé.

**Remarque :** Si on utilise **Atom** derrière un **proxy**, il faut le configurer en utilisant la commande **apm config** ou en créant le fichier **~/.atom/.apmrc** contenant :

### strict-ssl=false http-proxy=http://etudiant2:etudiant2@172.17.2.254:3128 https-proxy=http://etudiant2:etudiant2@172.17.2.254:3128

Avec la commande apm config cela donne :

### apm config set strict-ssl false apm config set http-proxy http://etudiant2:etudiant2@172.17.2.254:3128 apm config set https-proxy http://etudiant2:etudiant2@172.17.2.254:3128

Et enfin on lance **atom** à l'aide de la commande suivante :

### HTTP\_PROXY="http://etudiant2:etudiant2@172.17.2.254:3128" HTTPS\_PROXY="http://etudiant2:etudiant2@172.17.2.254:3128" atom --proxyserver="http://etudiant2:etudiant2@172.17.2.254:3128"

Lorsque l'installation est terminée, un nouvel onglet **PlatformIO Home** est ajouté à **Atom**. Cet onglet peut s'ouvrir automatiquement au démarrage d'Atom et vous permettra de gérer vos projets et mettre à jour le package et le Core de PlatformIO. Si une nouvelle version est disponible, en profiter pour mettre à jour avant de continuer en cliquant sur **Upgrade NOW!**.

Un nouveau menu est également ajouté à la barre de menu d'**Atom**. Si vous fermez l'écran d'accueil, pas de panique, il est possible de le ré-ouvrir depuis le menu Home/Screen.

Le menu contient les options suivantes :

- Home Screen : ouvrir la page d'accueil
- Projects Example : créé un nouveau projet à partir des exemples pour les plateformes prisent en charge
- Initialize or Update Project : permet d'ajouter une plateforme à un projet existant. Les ressources nécessaires sont téléchargées et installées
- Import Arduino IDE Project : importe un projet Arduino existant
- **Open Project folder** : ouvre le répertoire des projets dans le gestionnaire de fichier (ou le Finder sur macOS)
- Build : compile le code avant téléversement
- **Upload** : téléverse le code sur le micro-contrôleur
- **Clean** : supprime le dossier masqué .pioenv qui contient toutes les versions compilées.
- Test : test le code pour toutes les plateformes cibles. Fonction non disponible pour la version Community gratuite.
- Run other target : permet de choisir la cible. PlatformIO détecte seul la carte connectée et téléverse le code correspondant. Dans ce cas, on peut choisir la carte (par exemple si plusieurs cartes sont connectées à la machine), ou envoyer des fichiers dans la zone mémoire SPIFFS (contenu du dossier Data)

- Toggle Build Panel : affiche ou masque le Terminal
- **Terminal** : ouvre le Terminal sur macOS, Linux, Raspberry et Power Shell sur Windows 10
- Library Manager : une page d'information qui explique comment gérer les librairies. Tout se fait en ligne de commande (plus loin)
- Serial Monitor : ouvre le moniteur série. Sur Windows, une session Power Shell est lancée.
- List Serial Ports : liste les périphériques branchés en USB pouvant communiquer via le port série
- **Update** : vous pouvez directement mettre à jour le Core de PlatformIO, les packages et les librairies utilisées
- **Settings** : un raccourci pour accéder au réglages d'Atom et des packages

Toutes ces fonctions prennent également place sous la forme d'une barre d'icône latérale. La barre d'icône peut être placée en haut, bas, gauche ou en bas.

**PlatformIO** utilise **Clang** pour l'auto-complétion des commandes. Cette installation est réalisée à l'aide de la commande **apt-get install clang**.